## 特定の個人を確認する場合(ご自分の所属委員会のみ)

1. ISO ホームページ(http://www.iso.org/iso/home.htm)→「Standards development」をクリックする。

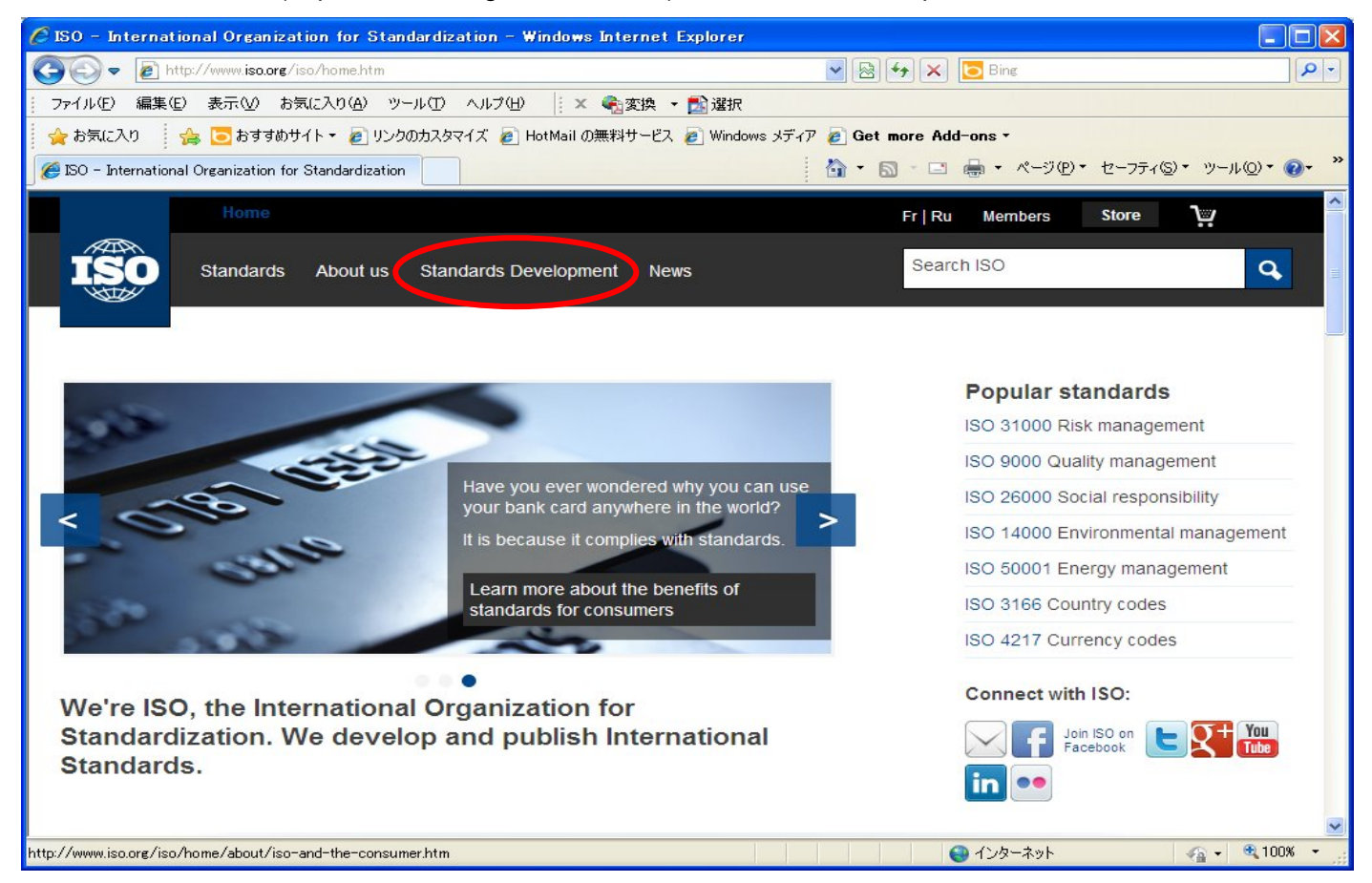

2. 「Resource area」をクリックし、下までスクロールする。

| 🖉 Standards Development - ISO - Windows Internet Explorer                                                                                                    |                                                                                                    |              |
|----------------------------------------------------------------------------------------------------|----------------------------------------------------------------------------------------------------|--------------|
| COO + E http://www.iso.org/iso/home/standards_development.htm                                                                                                    | 💌 🐼 🏕 🗙 🔽 Bing                                                                                                    | <b>P</b> -   |
| : ファイル(E) 編集(E) 表示(V) お気に入り(A) ツール(D) ヘルブ(H) 🛛 🛛 🗙 🎭 変換 🔹 🏫 選択                                                                                                    |                                                                                                    | u [          |
| 🚖 お気に入り 🛛 🍰 😇 おすすめサイト・ 🔊 リンクのカスタマイズ 🔊 HotMail の無料サービス 🍠 Windows メディア                                                                                                    | 🦻 Get more Add-ons 🕶                                                                                                    |              |
| 🧭 Standards Development - ISO                                                                                                    | 🟠 · 🗟 · 💷 🖶 · ページ® · セーフティの · ツールの ·                                                                                                    | <b>?</b> ∙ " |
| Home                                                                                                    | Fr   Ru Members Store 💘                                                                                                    | ^            |
| Standards About us Standards Development News                                                                                                    | Search ISO                                                                                                    |              |
| Technical committees Deliverables Who develops standards Wh                                                                                                    | hy get involved? Resource area                                                                                                    |              |
| How does ISO develop standards?<br>An ISO standard is developed by a panel of experts, within a technical committee. Once the need for a standard has been established, these experts meet to discuss and negotiate a draft standard. As soon as a draft has been developed it is shared with ISO's members who are asked to comment and vote on it. If a consensus is reached the draft becomes an ISO standard, if not it goes back to the technical committee for further edits. Click on the diagram below for further details. | Are you involved in ISO's<br>technical work?<br>Tools and publications to help<br>guide the development of<br>standards can be found in the<br>Resource area. |              |

3. 「IT Tools for Standards Development」をクリックする。

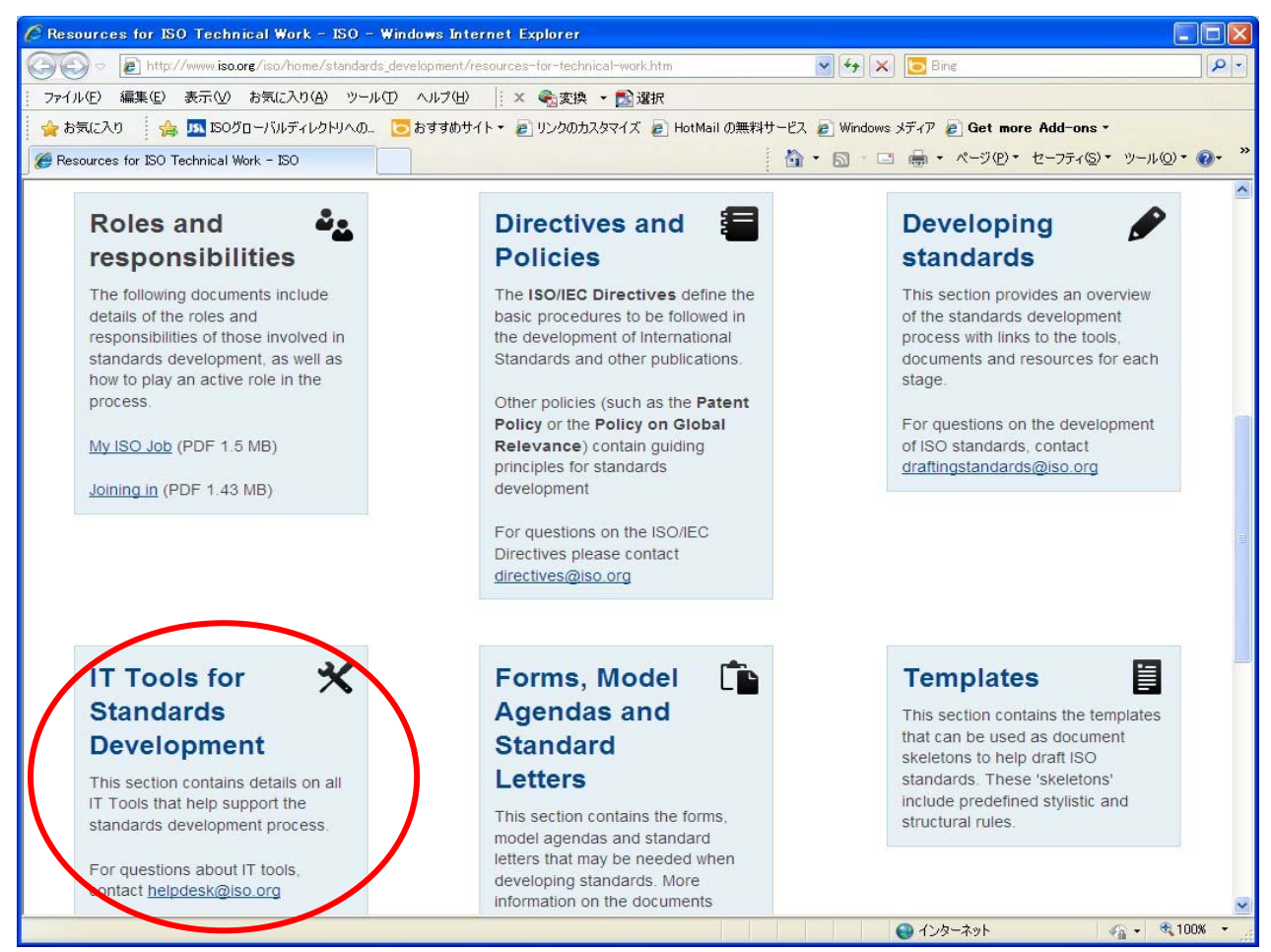

4. 「Access Electronic Applications」をクリックする。

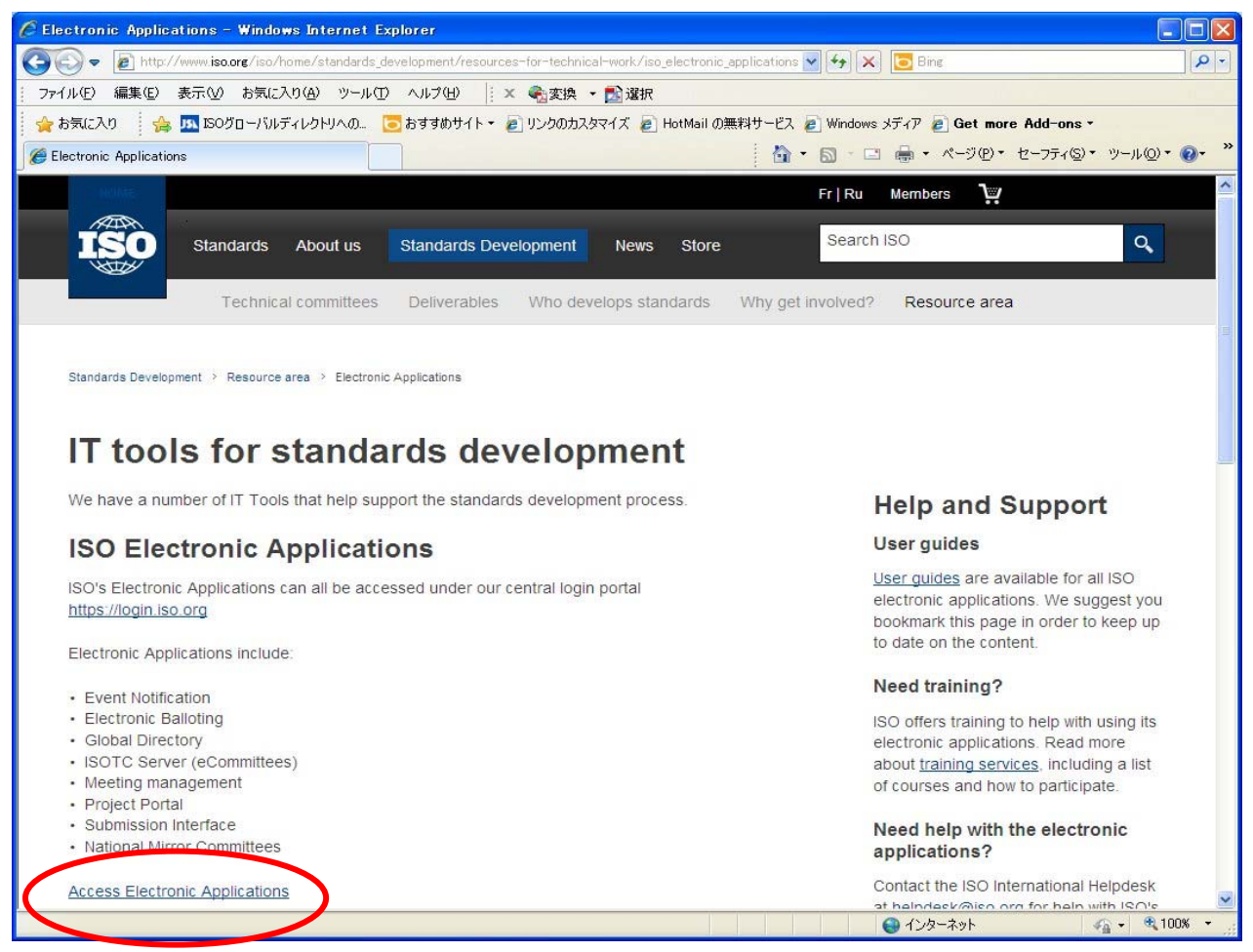

## 5. 「National Mirror Committees」をクリックする。

| ISO Electronic Applications - Wir   | ndows Internet Explorer                                                        |                                                    |
|-------------------------------------|--------------------------------------------------------------------------------|----------------------------------------------------|
| 🕤 🗢 🙋 https://login.iso.org/idm/j   | portal.action 💌 🔒 🚱 🔶 🔀 🖸                                                      | Bing P                                             |
| ファイル(E) 編集(E) 表示(V) お気に入            | り(A) ツール(D) ヘルブ(H)   🗙 🗞変換 🝷 🏂 選択                                              |                                                    |
| 🍃 お気に入り 🛛 🍰 🏧 ISOグローバルデ             | ィレクトリへの 🧧 おすすめサイト 🔹 リンクのカスタマイズ 👩 HotMail の無料サ                                  | トービス 🦻 Windows メディア                                |
| ISO Electronic Applications         |                                                                                | <ul> <li>ページ(P)・ セーフティ(S)・ ツール(Q)・ (Q)・</li> </ul> |
| ISO Electronic Applicatio           | ne                                                                             |                                                    |
|                                     |                                                                                |                                                    |
| List of protected applicat          | ions                                                                           |                                                    |
|                                     | Welcome to ISO Electronic Applications portal page.                            |                                                    |
| This page lists web-based applica   | tions that can be securely accessed with a single login.                       |                                                    |
| You can find more information about | It ISO applications on the official ISO website.                               |                                                    |
| Event Notifications                 | Manage notification reports on changes in the ISO system.                      | Home                                               |
| (9) Electronic Balloting            | Support of concernence feedback processes in 190                               | 🔁 List of applications                             |
|                                     | support of consensus feedback processes in 150<br>standardization.             | 🕄 Help                                             |
| Blobal Directory                    | Central repository for managing committees, organizations,                     | Contact beindesk                                   |
|                                     | users and their roles for international, regional, and national<br>work.       |                                                    |
| 69 100TC Comun                      |                                                                                | Actions                                            |
| w ISOIC Server                      | Document management systems for the collaborative<br>development of standards. | and applications                                   |
| Meeting Management                  | Suport ISO committees meetings organization                                    |                                                    |
|                                     |                                                                                |                                                    |
| Project Portal                      | Aggregated project status information for ISO committees and<br>member bodies. |                                                    |
| Submission Interface                | Surgest of file and excist data submissions to the ISO Control                 |                                                    |
| Jubinission mendee                  | Support of the and project data submissions to the ISO Central Secretariat.    |                                                    |
|                                     |                                                                                |                                                    |
| Mational Mirror Committees          | bissemination of ISO documents to National Mirror Committees.                  |                                                    |
|                                     |                                                                                |                                                    |
|                                     | 2.0.8-#?                                                                       |                                                    |
| ページでエラーが発生しました。                     |                                                                                | ンターネット 🦙 🗣 🔍 100% 🗠                                |

①「ユーザネーム」と②「パスワード」を入力し、③「Declaration」を読みボックスにチェックマークを入れ承諾する。
 ④「Sign In」をクリックする。

| 🖉 ISO Electronic Applic   | ations – Login – Windows Internet Explorer                                                       |                                                        |                             |
|---------------------------|--------------------------------------------------------------------------------------------------|--------------------------------------------------------|-----------------------------|
| 🔆 🗢 🖉 https://log         | zin iso.org/sso/Authn/UserPassword 🛛 🖌 🔒                                                         | 🗟 🛃 🗙 🔽 Bing                                           | P -                         |
| ファイル(E) 編集(E) 表示          | RW お気に入り(A) ツール(D) ヘルプ(H) 🕴 🗙 🎭変換 🔹 🏬 j                                                          | <b>莛択</b>                                              |                             |
| 🖕 お気に入り 🛛 👍 🏧             | ISOグローバルディレクトリへの 💽 おすすめサイト 🕶 🔊 リンクのカスタマイズ                                                        | 🦻 HotMail の無料サービス 🍃 Windows メディア                       | **                          |
| SO Electronic Application | ns – Login                                                                                       | • 📓 · 🖃 🖶 • ページ(2)・ セーフティ(2)                           | )・ ツール <u>(0</u> )・ 🕢 🎽     |
| ISO Electro               | nic Applications - Login                                                                         |                                                        |                             |
|                           | Sign in to National Mirror Comm                                                                  | nittee Server                                          |                             |
|                           | Username                                                                                         | 🕄 Help                                                 |                             |
| Û                         | xxxxx@jsa.or.jp                                                                                  | 🕅 I have lost my password                              |                             |
| 2                         | Password                                                                                         | I don't have an account vet                            |                             |
| Ű                         | ••••••                                                                                           |                                                        |                             |
| 3                         | I have <u>read the declaration</u> , and I accept the conditions<br>set forth therein<br>Sign In | Contact helpdesk                                       |                             |
|                           | Declaration related to the use of information, including participant                             | s' personal information                                |                             |
| l                         | Show                                                                                             |                                                        |                             |
|                           | ISO Single                                                                                       | Sign-On   2.1.0 #2 (2012-08-27) [prod]   Copyright © ! | SO/CS, All Rights Reserved. |
|                           |                                                                                                  | 😜 インターネット                                              | 👍 🔹 🔍 100% 👻 🚊              |

7. 画面右上の「Users & Groups」をクリックする。

| JISC - Windows Internet Explorer                                                                                                    |                       |                     |                                                                                                    |
|----------------------------------------------------------------------------------------------------|-----------------------|---------------------|----------------------------------------------------------------------------------------------------|
| 🗲 👻 🖌 https://nmc.iso.org/livelink/livelink?func=llworkspace                                                                                                    | Google                | T                   | Isers & Gro                                                                                                    |
| ◎変換 ▼ 🛃 選択                                                                                                    | /                     |                     |                                                                                                    |
| s 🏘 🖉 Disc                                                                                                    | <u>}</u> • <b>■</b> • | 🕞 ページ( <u>F</u>     | ?) • () •) • *                                                                                                    |
| Enterprise Workspace:<br>JISC                                                                                                    | Tueso                 | day, 2010-06-2      | POWERED BY                                                                                                    |
| Ask Livelink a Question V From Here V Advanced Source                                                                                                    | Enterprise +          | Tools <del>+</del>  | Help 👻                                                                                                    |
| Go Go Search                                                                                                    | Workspace             | Log-out             | Contents                                                                                                    |
|                                                                                                    |                       |                     |                                                                                                    |
|                                                                                                    |                       |                     | ſ                                                                                                    |
|                                                                                                    |                       |                     |                                                                                                    |
|                                                                                                    | (All item typ         | ies) 🔻 56           | earch in name 🛛 🔎                                                                                                    |
| 🔿 🍢 Copy  Move 🐹 Delete 📑 Zip & Download 🖂 Zip & E-mail 👌                                                                                                    | 🖕 Print 🛛 🖂 NMC I     | Notification        |                                                                                                    |
|                                                                                                    |                       | Size                | Modified                                                                                                    |
| □ ₩ <u>JISC/NMC/JTC 001</u> .                                                                                                    | List NMC documents    | 18 Items            | 2008-07-09 13:44                                                                                                    |
|                                                                                                    | List NMC documents    | 0 Items             | 2009-08-04 14:59                                                                                                    |
| □ ₩ <u>JISC/NMC/TC 001</u> □                                                                                                    | List NMC documents    | 3 Items             | 2008-07-09 09:52                                                                                                    |
|                                                                                                    | List NMC documents    | 4 Items             | 2008-07-09 13:40                                                                                                    |
| □ ₩ <u>JISC/NMC/TC 004</u> ■                                                                                                    | List NMC documents    | 12 Items            | 2009-09-01 13:41                                                                                                    |
|                                                                                                    | List NMC documents    | 5 Items             | 2008-07-09 13:29                                                                                                    |
| □ ₩ <u>JISC/NMC/TC 006</u> ■                                                                                                    | List NMC documents    | 9 Items             | 2008-07-09 12:25                                                                                                    |
|                                                                                                    | List NMC documents    | 13 Items            | 2008-07-09 13:49                                                                                                    |
|                                                                                                    | List NMC documents    | 8 Items             | 2008-07-09 13:39                                                                                                    |
|                                                                                                    |                       |                     | a los estas de la contra de la contra de l |
| Image: Section of the section of the secti | List NMC documents    | 3 Items             | 2008-07-09 09:49                                                                                                    |
| Image: Second second second | List NMC documents    | 3 Items<br>19 Items | 2008-07-09 09:49<br>2008-07-09 09:57                                                                                                    |

 を端「Find」プルダウンメニューから、入力項目を選択して、「that starts with」欄に文字列を入力し、 右端「Find」ボタンを押す。

| 🖉 Users and Groups – Windows Internet Explorer |                               |                                             |                                                                                                    |                                          |                           |
|------------------------------------------------|-------------------------------|---------------------------------------------|----------------------------------------------------------------------------------------------------|------------------------------------------|---------------------------|
| GO - E https://nmc.iso.org/livelink/livel      | link?func=user.listusers      | <b>*</b>                                    | 🔒 😽 🗙 Go                                                                                                    | ogle                                     | P -                       |
| 🗞 変換 マ 🛃 選択                                    |                               |                                             |                                                                                                    |                                          |                           |
| 🚖 🕸 🌈 Users and Groups                         |                               |                                             | 🙆 • 🔊 ·                                                                                                    | 🖶 • 🔂 ぺ-छ(                               | ?) • 🎯 ツール(@) • 🂙         |
| Users and Groups:<br>JISC                      |                               |                                             | Τι                                                                                                    | @ <b>jsa.or.jp</b><br>Jesday, 2010-06-29 | Powered By<br>Livelink    |
| Ask Livelink a Question 🔻 Enterprise 🔻 Ad      | vanced Search                 | Personal +                                  | Enterprise +                                                                                                    | Tools -                                  | Help +                    |
|                                                | Go                            | My Workspace<br>A Favorites                 | 🕑 Workspace 🕒 Users & Groups                                                                                                    | Log-out Settings                         | Contents<br>For This Page |
| Livelink @ Versic<br>/livelink/livelink        | ext Inc. All rights reserved. | . FTT T                                     | € 128                                                                                                    | - <sup>2</sup> /20.41                    | € 100% ·                  |
| d: 🛛 User Last Name 🔽                          | 1) 名子で探す                      | → †User I                                   | Last Name                                                                                                    | 」を選択。                                    |                           |
| Liser Last Name                                | 2)名前で探す ・                     | $\rightarrow$ [User ]                       | First Name                                                                                                    | 」を選択。                                    |                           |
| User First Name                                | 3) ログイン名で探す                   | $\rightarrow \ \lceil \text{User I} \rceil$ | Log-in」を                                                                                                    | 選択。                                      |                           |
| JIS User Log-in                                | 4) 電子メールで探す                   | $\rightarrow \ \lceil \text{User I} \rceil$ | E-mail」を                                                                                                    | 選択。                                      |                           |
| e User E-mail                                  | 5 )<br>は主に ISO 中央事            | 務局が使用                                       | 目する機能 ないない しょうしょう しょうしょう しょうしょう しょうせいしょう しんしょう しんしょ しんしょ | です。                                      |                           |

→ 該当するものがあれば、候補が表示される。(例:下記の通り)

| 🦉 Users and Groups - Windows Internet Explorer                                                                                                    |                              |                               |                                 |                                         |                                                     |
|----------------------------------------------------------------------------------------------------|------------------------------|-------------------------------|---------------------------------|-----------------------------------------|-----------------------------------------------------|
| COO - 🔊 https://nmc.iso.org/livelink/livelink?func=user                                                                                                    | listusers&_ug_targetType=3&_ | ug_searchTyp 🗙                | 🔒 😽 🗙 Goo                       | igle                                    | P -                                                 |
| <ul> <li>◆     <li>●     <li>■     <li>■     <li>■     <li>■     <li>■     <li>■     <li>■     <li>■     <li>■     <li>■     <li>■     <li>■     <li>■     <li>■     <li>■     <li>■     <li>■     <li>■     <li>■     <li>■     <li>■     <li>■     <li>■     <li>■     </li> <li>■     </li> <li>■     </li> <li>■     </li> <li>■     </li> <li>■     </li> <li>■     </li> <li>■      </li> <li>■      </li> <li>■      </li> <li>■      </li> <li>■     </li> <li>■      </li> <li>■      </li> <li>■      </li> <li>■      </li> <li>■      </li> <li>■     </li> <li>■      </li> <li>■     </li> <li>■      </li> <li>■      </li> <lp>■      </lp></li> <lp>■</lp></li></li></li></li></li></li></li></li></li></li></li></li></li></li></li></li></li></li></li></li></li></li></li></li></ul> |                              |                               |                                 |                                         |                                                     |
| 🚖 🏟 🌈 Users and Groups                                                                                                    |                              |                               | 🙆 • 🔊 •                         | 🖶 • 🕞 ページ                               | (P) • 🍈 ツール(D) • 🂙                                  |
| Users and Groups:<br>JISC                                                                                                    |                              | 2                             | Tu                              | @ <b>jsa.or.jp</b><br>esday, 2010-06-29 | POWERED BY<br>Livelink                              |
| Ask Livelink a Question 👻 Enterprise 💌 Advanced Search                                                                                                    |                              | Personal +                    | Enterprise -                    | Tools +                                 | Help 👻                                              |
|                                                                                                    | Go                           | 🔮 My Workspace<br>🍳 Favorites | ☑ Workspace<br>☑ Users & Groups | Log-out Settings                        | <ul> <li>Contents</li> <li>For This Page</li> </ul> |
| Find: User Last Name 💌 that starts with 🔀 sotani                                                                                                    | Find                         |                               |                                 |                                         |                                                     |
| Type Name                                                                                                    | Last Name 🔺                  | Departr                       | nent                            | Action                                  | ns                                                  |
| Disa.or.jp                                                                                                    | Kotani                       | JISC                          |                                 | View                                    |                                                     |
| Livelink @ Version 9.7.1, Copyright © 1995-2007 Open Text Inc. All right                                                                                                    | s reserved.                  |                               |                                 |                                         | •                                                   |
| ページが表示されました                                                                                                    |                              |                               | 🌒 ብンጵ                           | ーネット                                    | 🔍 100% 🔻 🔬                                          |

## 全 NMC メンバーを確認する場合(ご自分の所属委員会のみ)

1. 画面右上の「Workplace」をクリックし、表示される「Committee workplace」をクリックする。

| 🥖 JISC – Windows Internet Explorer                                            |                                      |                                                                       |                    |
|-------------------------------------------------------------------------------|--------------------------------------|-----------------------------------------------------------------------|--------------------|
| 😋 🕞 🗢 🙋 https://isolutions.iso.org/ecom/livelink?func=llworkspace 📃 🔒 🗟 🍫 🗙 🏌 | 🔎 Google                             | E                                                                     |                    |
| 🖕 お気に入り 🛛 🍰 🥭 Web スライス ギャラリー 🔹                                                | /                                    | Workp                                                                 | lace               |
| 🍯 JISC 🍈 🕆 🖾 🗸 🔤                                                              | - ~                                  | ・ セーフティ(S)・ ツール(O)                                                    | • 🕡 • »            |
| Enterprise Workspace:<br>JISC                                                 | @jsa.or.jp (<br>Friday, 2013-12      | <b>@jsa.or.jp)</b>                                                    | ivelink            |
| Search Livelink for                                                           | Enterprise  Workspace Users & Groups | Tools ▼     Help ▼       Settings     □ Cont       Settings     □ For | tents<br>This Page |
| Direc 🗉                                                                       |                                      |                                                                       | 4                  |
|                                                                               | (All item ty                         | vpes) 🔻 Search in name                                                |                    |
| rờ 🍢 Copy 🍡 Move 🐹 Delete 🗮 Zip & Download 🖂 Zip & E-mail 🖂 Notify            |                                      |                                                                       |                    |
| Type Name A                                                                   |                                      | Size Modified                                                         |                    |
| Committee workspace                                                           | 239 I                                | items 2013-11-14 07:1                                                 | 6                  |
| 🖵 🍡 Copy 🍡 Move 🐹 Delete 😂 Zip & Download 🖂 Zip & E-mail 🖂 Notify             |                                      |                                                                       |                    |
| 1 item                                                                        |                                      |                                                                       |                    |
| 1 rem                                                                         |                                      |                                                                       |                    |
|                                                                               |                                      |                                                                       |                    |
|                                                                               |                                      |                                                                       |                    |
|                                                                               |                                      |                                                                       |                    |
|                                                                               |                                      |                                                                       |                    |

## 2. 「JISC/NMC/XX XXX」をクリックする。

| <i>[</i> ] | omn    | nittee workspace - Windows Internet Explorer                                                             | × |
|------------|--------|----------------------------------------------------------------------------------------------------|---|
| G          | 0      | 🗢 🔊 https://isolutions.iso.org/ecom/livelink?func=ll&objId=5978801&objAction=brox 💌 🔒 🐼 🐓 🗙 🔎 Google 🖉 🗣 | · |
| 🔶 i        | 6気()   | C入り   論 @ Web スライス ギャラリー・                                                                                |   |
| Ø          | Com    | mittee workspace 👘 🔹 📾 🔹 ページ(P) 🔹 セーフティ(S) ギーツール(Q) ギー 🔞 🔹                                               | » |
|            | 3      | Enterprise Workspace:<br>Committee workspace Priday, 2013-12-20                                          | - |
| Se         | arch   | Livelink for 🔻 👷 🔻 🔝 👻 From Here 👻 Advanced Search Personal - Enterprise - Tools - Help -                | _ |
|            |        | Go My Workspace Morkspace Contents Contents Contents Section 2 For This Page                             |   |
|            |        |                                                                                                    |   |
| 3          | JISC   | 🗵 » 📮 Committee workspace 🗵                                                                              |   |
|            |        |                                                                                                    |   |
| Ι,         |        | (All item types) 🔻 Search in name 🖄                                                                      |   |
|            |        | Notify 🛐 Copy 🦹 Move 🐹 Delete 🧾 Zip & Download 🖂 Zip & E-mail                                            |   |
|            |        | Type Name A Size Modified                                                                                |   |
|            |        | 315C/NMC/JTC 001 □         2013-05-01 00:24                                                              |   |
|            |        | IJSC/NMC/JTC 002         2013-04-25 17:45                                                                |   |
|            |        | 1JSC/NMC/PC 240 "Product recall"         2013-11-14 06:41                                                |   |
|            |        | ISC/NMC/PC 243 "Consumer product safety"         2013-11-14 06:50                                        |   |
|            | $\Box$ | ISC/NMC/PC 245 "Cross-border trade of second-hand goods"         2013-11-14 07:05                        |   |
|            |        | ISC/NMC/PC 248 "Sustainability criteria for bioenergy"         2013-11-14 07:17                          |   |
|            |        | 🐉 JISC/NMC/PC 252 "Natural gas fuelling stations for vehicles" 🗷 2013-11-14 06:27                        |   |
|            |        | BISC/NMC/PC 253 "Treated wastewater re-use for irrigation" 🗹 2013-11-14 05:51                            |   |
|            |        | IISC/NMC/PC 271 "Compliance programs"         2013-04-25 17:35                                           | - |
| ~->        | 7が表    | 示されました                                                                                                   |   |

3. 「Member List」をクリックすると、選択した委員会の NMC メンバーが表示される。

| Committee JISC/NMC/J            | TC 001 - Windows Internet Expl                   | orer                        |                             |                                        |                       | _ 🗆 ×                     |
|---------------------------------|--------------------------------------------------|-----------------------------|-----------------------------|----------------------------------------|-----------------------|---------------------------|
| 🚱 🗢 🖉 https://isolut            | ions. <b>iso.org</b> /ecom/livelink?func=11&objI | d=6302508&objAction=brow: 💌 | 🔒 🗟 🍫 🕽                     | 🕻 🔎 Google                             |                       | P -                       |
| 🖕 お気に入り 🛛 👍 🙋 Web ス             | ライス ギャラリー 🕶                                      |                             |                             |                                        |                       |                           |
| <i>後</i> Committee JISC/NMC/JTC | 001                                              |                             | 🏠 • 🔊 ·                     | <u>-</u> 🔒 • ページ( <u>j</u>             | )・ セーフティ( <u>S</u> )・ | ")−μ( <u>0</u> ) • @• »   |
|                                 | 001                                              | _                           |                             | <b>∞@jsa.or.jp (</b><br>Friday, 2013-1 | 2-20                  | POWERED BY<br>Livelink    |
| Search Livelink for 💌 👷         | ▼ Trom Here ▼                                    | dvanced Search              | Personal +                  | Enterprise 👻                           | Tools 👻               | Help 🕶                    |
|                                 |                                                  | Go                          | My Workspace<br>Q Favorites | Workspace Users & Groups               | Log-out<br>Settings   | Contents<br>For This Page |
|                                 |                                                  |                             |                             |                                        | -                     |                           |
| 🦻 IISC 🖃 🔹 🧮 Committee w        | orkspace 🗵 🔹 🏶 JISC/NMC/JTC 0                    | 01 💌                        |                             |                                        |                       | 2                         |
|                                 |                                                  |                             |                             |                                        |                       |                           |
| Navigation Menu                 | 🗎 Library                                        |                             | Struct                      |                                        |                       |                           |
| Committee Home                  | Type Name                                        | Siz                         | e Type Na                   | ie                                     |                       |                           |
| My Committees                   | 🗐 ISO Documents 🗷 한                              | 14 Items                    | s 👸 Jis                     | C/NMC/JTC 001 🔽                        |                       |                           |
| International documents         | View more                                        |                             | di 👬 Ji                     | SC/NMC/JTC 001/SC (                    | )2 💌                  |                           |
| Member List                     |                                                  |                             | JI 🍪 J                      | SC/NMC/JTC 001/SC (                    | 6 📼                   |                           |
| Email to Secretary              |                                                  |                             | JI 🍪 JI                     | SC/NMC/JTC 001/SC (                    | )7 📼                  |                           |
| Mail Archive                    |                                                  |                             | 👸 Ji                        | SC/NMC/JTC 001/SC 1                    | 17 📼                  |                           |
| User Guides                     |                                                  |                             | JI 🍪                        | SC/NMC/JTC 001/SC 2                    | 22 📼                  |                           |
| Helpdesk                        |                                                  |                             | JI 🍪                        | SC/NMC/JTC 001/SC 2                    | 23 📼                  |                           |
|                                 |                                                  |                             | JI 🍪                        | SC/NMC/JTC 001/SC 2                    | 24 📼                  |                           |
|                                 |                                                  |                             | JI 🍪                        | SC/NMC/JTC 001/SC 2                    | 25 📼                  | -                         |
| •                               |                                                  |                             | <b>6</b>                    |                                        |                       |                           |
|                                 |                                                  |                             |                             |                                        |                       |                           |
|                                 |                                                  |                             |                             |                                        |                       |                           |

<sup>4.</sup> 終了するときは、画面右上の「Log-out」をクリックする。

\*NMC サーバにアクセスするためには、該当する TC または SC の「NMC メンバー」として Global Directory に登録されている必要があります。詳しくは、JSA ホームページ(<u>http://www.jsa.or.jp/itn/gd-toroku.asp</u>)をご確認下さい。

以上